# 商标人才库 入库申报操作说明

中华商标协会人才与教育专业委员会

中知英才管理中心

# 目录

| 1 | 机构用户操   | 作说明                | 1 |
|---|---------|--------------------|---|
|   | 1.1 注册上 | 5登录                | 1 |
|   | 2.1.1   | 输入网址               | 1 |
|   | 2.1.2   | 注册账号               | 1 |
|   | 2.1.3   | 登录账号               | 2 |
|   | 1.2 成员管 | 育理                 | 3 |
|   | 1.2.1   | 单个成员邀请             | 3 |
|   | 1.2.2   | 批量成员邀请             | 3 |
|   | 1.2.3   | 审核成员加入申请           | 5 |
|   | 1.3 申报管 | <sup></sup>        | 6 |
|   | 1.3.1   | 查看成员申报信息           | 6 |
|   | 1.3.2   | 审核成员申报信息           | 6 |
| 2 | 个人用户操   | 作说明                | 7 |
|   | 2.1 注册上 | 5登录                | 7 |
|   | 1.1.1   | 输入网址               | 7 |
|   | 1.1.2   | 注册账号               | 7 |
|   | 1.1.3   | 登录账号               | 7 |
|   | 2.2 加入] | L作单位               | 8 |
|   | 2.2.1   | 申请加入               | 8 |
|   | 2.2.2   | 审核加入               | 9 |
|   | 2.3 入库日 | 申报                 | 0 |
|   | 2.3.1   | 填报信息1              | 0 |
|   | 2.4 提交日 | 申报                 | 3 |
|   | 2.4.1   | 在线审核( <b>推荐</b> )1 | 3 |
|   | 2.4.2   | 申请表审核 1            | 4 |
|   | 2.5 等待電 | 审查及评价结果1           | 7 |

# 1 机构用户操作说明

# 1.1 注册与登录

### 2.1.1 输入网址

在浏览器地址栏内输入网址 cip.org.cn (**推荐使用谷歌浏览器**),并在确认 后进入中知英才网首页。

| $\leftarrow \rightarrow c$ | 😺 cip.org.cn |  |
|----------------------------|--------------|--|
|                            |              |  |

### 2.1.2 注册账号

点击"注册"按钮,进入注册页面,并根据提示注册机构用户账号。

| <b>众</b> 中華有語語會 | ☞ 中知英才        |           | Q人才新生态<br>AL PROPERTY TALENTS IN CHIMA |         |        |               | 登录 注册 🗕  |
|-----------------|---------------|-----------|----------------------------------------|---------|--------|---------------|----------|
| <b>佘</b> 首页     | 名人才库          | 🕟 入库申报    | <b>宣 公示公告</b>                          | ◆ 文件下载  | 魚 专家团队 | <b>卧 机构入驻</b> | ③ 关于我们   |
|                 |               |           |                                        |         |        |               |          |
|                 |               |           |                                        |         |        |               |          |
|                 |               | ŧ         | 几构入驻                                   | 已有账号?登录 |        |               |          |
|                 | 用户            | 学类型: 个人用户 |                                        | -       |        |               |          |
|                 | * <b>ग</b> ाग | 的类型: 请选择  |                                        | ~       |        |               | La della |
|                 |               |           |                                        |         |        |               |          |

\_\_\_\_\_

# 2.1.3 登录账号

| 点击 | "登录" | 按钮, | 进入登录页面, | 并根据提示登录账号。 |
|----|------|-----|---------|------------|
|    |      |     |         |            |

| 🙊 中華商講協会 | 🖗 中知英才 | 构筑中国知识产<br>MULDING A NEW COLOGY OF INTELLECT | Q人才新生态<br>AL PROPERTY TALENTS IN CHEMA |        |                                                                                               |                                                                                                    | ➡ 登录 注册 |
|----------|--------|----------------------------------------------|----------------------------------------|--------|-----------------------------------------------------------------------------------------------|----------------------------------------------------------------------------------------------------|---------|
| ☆ 首页     | 名人才库   | 🕟 入库申报                                       | <b>宣 公示公告</b>                          | ① 文件下载 | 魚 专家团队                                                                                        | <b>卧 机构入驻</b>                                                                                            | ① 关于我们  |
|          |        |                                              |                                        |        | れんち)     ヘ ヘ人用户     へ人用户     浦嶋へ初始報号     浦嶋へ初始報号     諸嶋へ認め密码     我已以真阅读井同意     《読私成年》     立即5 | <ul> <li>● 机构用户</li> <li>● 机构用户</li> <li>●</li> <li>(用户协议) 与</li> <li>会記密码?</li> <li>个人用户登录 →</li> </ul> |         |

注意事项:若机构账号审核未通过,将无法登录

# 1.2 成员管理

# 1.2.1 单个成员邀请

点击"添加成员"按钮,并根据提示发送邀请信息。

| 命 首页    | 名人才库 | 🕟 入库申报 | <b>宣 公示公告</b> | ◆ 文件下载 | 魚 专家团队    | <b>卧 机构入驻</b> | () <del>XTI</del> | ti     |
|---------|------|--------|---------------|--------|-----------|---------------|-------------------|--------|
| 机构信息    |      | 成员管理   |               |        |           |               |                   |        |
| 成员管理(0) |      | 全部成员   | 加入申请记录(0)     | 人才库管理  |           |               |                   |        |
| 申报管理(2) |      | 成员姓名   | 手机号           | 成员状态   | 成员类型 🗸 直询 | 重置            |                   |        |
| 评价管理    |      | 十 添加成员 |               |        |           | 查看添加记录        | 导入成员 导            | ≱出exce |

### 1.2.2 批量成员邀请

### 第一步 选择导入成员

点击"**导入成员"**按钮,进入导入页面。

| 俞颜 🛛 🖇  | 人才库 | 🕞 入库申报 | <b>宣 公示公告</b> | ♀ 文件下载  | ▲ 专家团  | 队  | <b>卧 机构入驻</b> | ① 关于我们       |
|---------|-----|--------|---------------|---------|--------|----|---------------|--------------|
| 机构信息    |     | 成员管理   |               |         |        |    |               |              |
| 成员管理(0) |     | 全部成员   | 加入申请记录(0)     | ) 人才库管理 |        |    |               |              |
| 申报管理(2) |     | 成员姓名   | 手机号           | 成员状态 ~  | 成员类型 ~ | 查询 | 重置            | Ļ            |
| 评价管理    |     | 十 添加成员 |               |         |        |    | 查看添加记录        | 导入成员 导出excel |

第二步 下载模板

| 0               | 2                                    |      |  |
|-----------------|--------------------------------------|------|--|
| 上传Excel         | 数据预览                                 | 导入数据 |  |
| र्म<br>उ        | 五击或将文件拖拽到这里上传<br>持扩展名:后缀名为xls或xlsx文件 |      |  |
| Excel文件请符合以下要求  | 导入步骤                                 |      |  |
| 1、后缀名为xls或xlsx  | 第一步:下载导入模板                           | _    |  |
| 2、数据请勿放在合并的单元格中 | 第二部:预览要导入的数据                         |      |  |
|                 | 第三步: 确认导入                            |      |  |

点击"**下载导入模板"**按钮,下载导入模板。

#### 第三步 上传模板

点击"上传文件区域",上传填写后的导入模板。

| 1<br>上传Excel                                        | <b>2</b><br>数据预览                      | 3<br>导入数据 |
|-----------------------------------------------------|---------------------------------------|-----------|
|                                                     | 点击或将文件拖拽到这里上传<br>支持扩展名:后缀名为xls或xlsx文件 |           |
| Excel文件请符合以下要求<br>1、后缀名为xls或xlsx<br>2 数据读勿动在会共的单元核由 | <b>导入步骤</b><br>第一步:下载导入横<br>第二部:预览要导入 | 版的资源      |

#### 第四步 确认导入

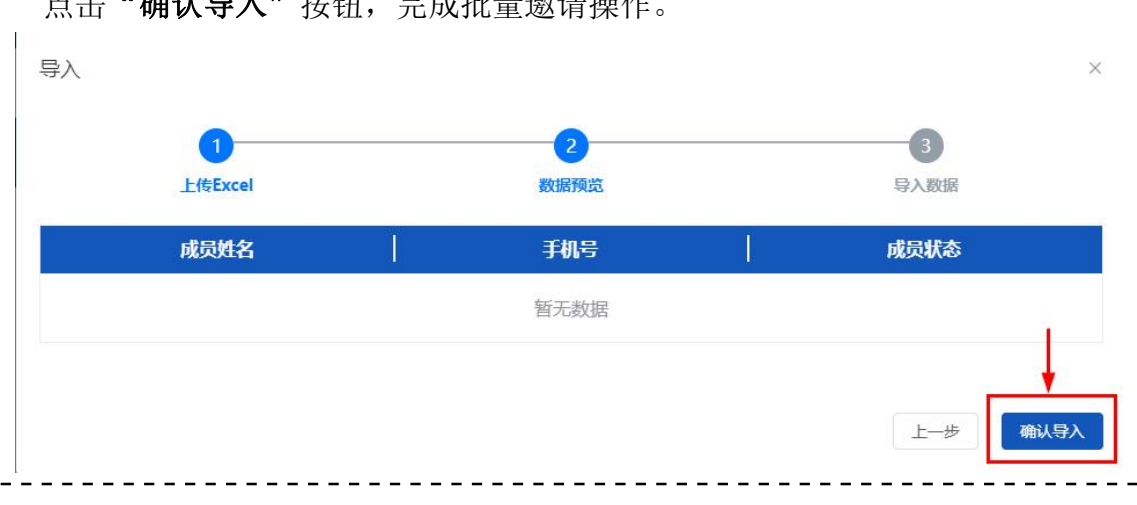

点击"确认导入"按钮,完成批量邀请操作。

# 1.2.3 审核成员加入申请

点击"**审核"**按钮,完成审核操作。

| 合 首页    | <b>久人才库</b> | 🕟 入库申报 | <b>宣 公示公</b> | 告 🗘    | 文件下载 | 魚 专家团队          | <b>卧 机构入驻</b> | ① 关于我们 |
|---------|-------------|--------|--------------|--------|------|-----------------|---------------|--------|
| 机构信息    |             | 成员管理   |              |        |      |                 |               |        |
| 成员管理(1) | -           | 全部成员   | 加入申请记录       | (1) 人才 | 库管理  |                 |               |        |
| 申报管理(2) |             | 手机曼    | 状态           |        | 重置   |                 |               |        |
| 评价管理    |             |        |              |        |      |                 |               |        |
|         |             | 姓名     | 手机号          | 状态     | 状态详情 | 申请时间            | 截止时间          | 操作     |
| 账号安全    |             | 测试     | 13910000001  | 待处理    |      | 2023-07-11 18:4 | 45 2023-07-18 | 审核     |

# 1.3 申报管理

# 1.3.1 查看成员申报信息

点击**申请人姓名**或"详情"按钮,查看成员申报信息。

| 成员管理(1)<br>申报管理(2) | 入库申报     |      |                  |               |      |                   |       |
|--------------------|----------|------|------------------|---------------|------|-------------------|-------|
| 申报管理(2)            |          |      |                  |               |      |                   |       |
|                    | 待审核(2) 全 | #    |                  |               |      |                   |       |
| 评价管理               | 申请人姓名    | 申请级别 | ~ 审核环节 ~         | <b>査</b> 询 王王 |      |                   |       |
| 账号安全               | ■ 申请人    | 申请级别 | 申请时间             | 审核环节          | 当前状态 | 审核截止时间            | 操作    |
| 消息中心 >             | 123      | 一级   | 2023-07-04 19:25 | 机构审核          | 处理中  | 2023-07-01 18:00: | 审核 详情 |
|                    | 456      | —级   | 2023-07-04 19:24 | 机构审核          | 处理中  | 2023-07-01 18:00: | 审核 详情 |

### 1.3.2 审核成员申报信息

点击"审核"按钮,完成审核成员申报信息操作。

| 申报管理 ( 2 ) | 待审核(2)  | 全部   |                  |               |       |                         |
|------------|---------|------|------------------|---------------|-------|-------------------------|
| 评价管理       | 申请人姓名   | 申请级别 | ~ 审核环节 ~         | <b>査</b> 询 重要 |       |                         |
| 账号安全       | ■   申请人 | 申请级别 | 申请时间             | 审核环节          | 当前状态  | 审核截止时间 操作               |
| 消息中心 >     | 123     | —级   | 2023-07-04 19:25 | 机构审核          | 处理中   | 2023-07-01 18:00: 审核 详情 |
|            | 456     | 一级   | 2023-07-04 19:24 | 机构审核          | 处理中   | 2023-07-01 18:00: 审核 详情 |
|            |         |      |                  |               | 共1页 < | 1 > 1 🗘 跳转              |

# 2 个人用户操作说明

# 2.1 注册与登录

### 1.1.1 输入网址

在浏览器地址栏内输入网址 cip.org.cn(推荐使用谷歌浏览器),并在确认 后进入中知英才网首页。

| / |   | a |              |  |  |
|---|---|---|--------------|--|--|
|   | 7 | G | w cip.org.cn |  |  |

### 1.1.2 注册账号

点击"注册"按钮,进入注册页面,并根据提示注册个人用户账号。

| <b>众</b> +基有接动会 | 😡 中知英才 | 构筑中国知识产<br>Mail Instantion of Installer | 权人才新生态<br>AL PROPERTY FALENTE IN COMA |        |               |                | 登录     |
|-----------------|--------|-----------------------------------------|---------------------------------------|--------|---------------|----------------|--------|
| ☆ 首页            |        | ○ 入库申报                                  | 🖻 公示公告                                | ① 文件下載 | 魚 <b>专家团队</b> | <u> 雨 机构入住</u> | ① 关于我们 |
|                 |        |                                         |                                       |        |               |                |        |
|                 |        |                                         |                                       |        |               |                |        |

### 1.1.3 登录账号

点击"登录"按钮,进入登录页面,并根据提示登录账号。

|      | 🖗 中知英才 | 构筑中国知识产相<br>NULISING A NEW ECOLOGY OF INTELLECT | 又人才新生态<br>AL PROPERTY TALENTS IN COMA |        |               |                | → 登录 注册 |
|------|--------|-------------------------------------------------|---------------------------------------|--------|---------------|----------------|---------|
| 命 首页 |        | 🕞 入库申报                                          | 🖻 公示公告                                | ① 文件下載 | 舟 <b>专家团队</b> | <u> 雨</u> 机构入住 | ① 关于我们  |

# 2.2 加入工作单位

### 2.2.1申请加入

#### 第一步 实名认证

点击"实名认证"按钮,并根据提示完成实名认证。

| 个人中心 ^        | 基础信息 | 工作信息 |
|---------------|------|------|
| <b>丹</b> 我的信息 | 我的头像 |      |
| <b>三</b> 我的记录 |      |      |
| <b>上</b> 账户安全 |      |      |
| 入库申报 >        |      |      |
| 消息中心 >        |      |      |
| 实名认证 >        | -    | 上传头像 |
|               | 账号信息 |      |
|               |      |      |

第二步 申请加入

| 个人中心 ^        | 基础信息   | 工作信息                                                            |
|---------------|--------|-----------------------------------------------------------------|
| <b>丹</b> 我的信息 | 工作证件照  |                                                                 |
| ビ 我的记录        |        |                                                                 |
| ▶ 账户安全        |        |                                                                 |
| 入库申报 >        |        | 満接以下要求上传近期免冠证件報:<br>1.照片尺寸:295px/413px<br>2 程は核率: iog_iners&nog |
| 消息中心 >        |        | 3.大小:请勿想过200k                                                   |
| 实名认证 >        | Г      | 上传照片                                                            |
|               | 工作登记信息 | 测试律师事务所                                                         |
|               |        | 炒鸡无敌Plus Pro Max的机构功能测试账号                                       |
|               |        | 现工作单位: 测试 <b>申请加入 查看申请记录</b>                                    |
|               |        | 姓名: 测试                                                          |

点击"**工作信息"按钮**,并根据提示申请加入现工作单位

注意事项:若现工作单位未注册机构账号或账号审核未通过,将无法申请加入

# 2.2.2审核加入

点击"我的记录-绑定记录",并根据提示申请加入现工作单位

| 个人中心 ^        | 登录记录 | 申报记录 | 评价   | 记录   | 反馈记录 | 绑定记            | ₹          |           |
|---------------|------|------|------|------|------|----------------|------------|-----------|
| <b>丹</b> 我的信息 |      |      |      |      |      |                |            |           |
|               | 发起人  | 受理人  | 记录类别 | 当前状态 | 状态详情 | 创建时间           | 截止时间       | 操作        |
|               | 代理机构 | 测试   | 绑定记录 | 待处理  |      | 2023-07-11     | 2023-07-18 | 审核        |
| ▶ 账户安全        |      |      |      |      | ŧ    | ŧ1页 < <b>1</b> | > 1        | )<br>Blat |
| 入库申报 >        |      |      |      |      |      |                |            |           |
| 消息中心 >        |      |      |      |      |      |                |            |           |
| 实名认证 >        |      |      |      |      |      |                |            |           |

注意事项: 若现工作单位未发出加入邀请,将无法审核加入

-----

# 2.3 入库申报

# 2.3.1 填报信息

#### 第一步 进入入库申报系统

点击"入库申报"按钮,进入入库申报系统。

| 命首页 | ○ 人才库  | ○ 入库申报 | 🖻 公示公告 | ① 文件下载 | 舟 <b>专家团队</b> | <u> 雨</u> 机构入住 | ①关于我们 |
|-----|--------|--------|--------|--------|---------------|----------------|-------|
|     | 计本市    |        |        |        | オフィー          | 专担合自           |       |
|     | - 汁息事. | 坝: 右木  | て仕甲扣権  | 时间内,   | 将无法埋          | 秋后尽。           |       |

#### 第二步 填报信息

点击"第一步 填报信息"按钮,进入填报页面,并根据提示填写申报信息。

| 填报信息 ^      |      | •                | •                                                         |         |         |
|-------------|------|------------------|-----------------------------------------------------------|---------|---------|
| 第一步 填报信息    | 基本信息 | 2<br>符合性审查       | 3 评价信息1                                                   | 4 评价信息2 | 5 评价信息3 |
| 第二步 锁定/核对信息 | 上传照片 | -                |                                                           |         | 填写须知 🔺  |
| 第三步 选择审核方式  | -    | 1                |                                                           |         |         |
| 第四步 提交申报    |      |                  |                                                           |         |         |
| 我的申报        |      | 清按<br>1.照<br>2.照 | 以下要求上传近期免冠证件照:<br>†尺寸:1寸蓝底照片,295px*4<br>†格式: jpg、jpeg或png | 113рх   |         |
|             | 注    | 意事项:*号           | 项为必填项                                                     |         |         |

#### 第三步 保存申报信息

完成①-⑤的信息填写后,点击"保存"按钮保存申报信息。

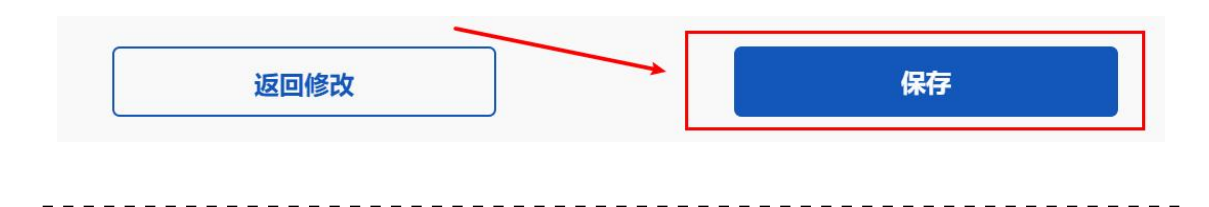

#### 第四步 核对信息

保存申报信息后将自动跳转至锁定/核对信息页面,请点击"申请表--基本信息"与"申请表--附加信息"预览图进行预览,并**仔细核对**相关信息。

| 填报信息 ^      | 锁定/核对信息                                                                                                    |                                                                                                    |
|-------------|----------------------------------------------------------------------------------------------------|----------------------------------------------------------------------------------------------------|
| 第一步 填报信息    | *请检查核对填报的相关信息是否准确无误                                                                                                    |                                                                                                    |
| 第二步 锁定/核对信息 | *锁定填报信息后才可进行解锁操作                                                                                                    | /                                                                                                    |
| 第三步 选择审核方式  | 申请表-基本信息                                                                                                    | 申请表-附加信息                                                                                                    |
| 第四步 提交申报    | +# <del>*.</del> ≚*@2.                                                                                                    | 中请表-对25位高.<br>集1.                                                                                                    |
| 我的申报        | 1988         188         6         7         8           RA         59.47         8         8         8         8         8         8         8         8         8         8         8         8         8         8         8         8         8         8         8         8         8         8         8         8         8         8         8         8         8         8         8         8         8         8         8         8         8         8         8         8         8         8         8         8         8         8         8         8         8         8         8         8         8         8         8         8         8         8         8         8         8         8         8         8         8         8         8         8         8         8         8         8         8         8         8         8         8         8         8         8         8         8         8         8         8         8         8         8         8         8         8         8         8         8         8         8         8         8 <td< td=""><td>4920.         4920.         4920.         4920.         4920.         4920.         4920.         4920.         4920.         4920.         4920.         4920.         4920.         4920.         4920.         4920.         4920.         4920.         4920.         4920.         4920.         4920.         4920.         4920.         4920.         4920.         4920.         4920.         4920.         4920.         4920.         4920.         4920.         4920.         4920.         4920.         4920.         4920.         4920.         4920.         4920.         4920.         4920.         4920.         4920.         4920.         4920.         4920.         4920.         4920.         4920.         4920.         4920.         4920.         4920.         4920.         4920.         4920.         4920.         4920.         4920.         4920.         4920.         4920.         4920.         4920.         4920.         4920.         4920.         4920.         4920.         4920.         4920.         4920.         4920.         4920.         4920.         4920.         4920.         4920.         4920.         4920.         4920.         4920.         4920.         4920.         4920.         4920.         <th< td=""></th<></td></td<>                                                                                                    | 4920.         4920.         4920.         4920.         4920.         4920.         4920.         4920.         4920.         4920.         4920.         4920.         4920.         4920.         4920.         4920.         4920.         4920.         4920.         4920.         4920.         4920.         4920.         4920.         4920.         4920.         4920.         4920.         4920.         4920.         4920.         4920.         4920.         4920.         4920.         4920.         4920.         4920.         4920.         4920.         4920.         4920.         4920.         4920.         4920.         4920.         4920.         4920.         4920.         4920.         4920.         4920.         4920.         4920.         4920.         4920.         4920.         4920.         4920.         4920.         4920.         4920.         4920.         4920.         4920.         4920.         4920.         4920.         4920.         4920.         4920.         4920.         4920.         4920.         4920.         4920.         4920.         4920.         4920.         4920.         4920.         4920.         4920.         4920.         4920.         4920.         4920.         4920. <th< td=""></th<> |
|             | FRC10         0.746           RE931         RA92           RA92         PACE           RL040         RA92                                                                                                    |                                                                                                    |
|             | 10 U.S. U.S. N.S. 400-5832 469-258 Million 22412                                                                                                    | 7488                                                                                                    |
|             | 10224 PURENT U285 PURENT UN RAPPLAT DURA                                                                                                    | Г.<br>К.<br>М.<br>Абайл                                                                                                    |
|             | TRANSIE KARA ALVEY PUEL PUEL PUEL                                                                                                    | 0.<br>0.<br>0.<br>0.<br>0.<br>0.<br>0.<br>0.<br>0.<br>0.                                                                                                    |
|             | R60(0886)10)                                                                                                    | С.<br>С.<br>С.<br>В.<br>В.<br>В.<br>В.<br>В.<br>В.<br>В.<br>В.<br>В.<br>В.<br>В.<br>В.<br>В.                                                                                                    |
|             | 1010-048/00/02.<br>1010-02.<br>1010-02.<br>100-02.<br>100-02.<br>100 | 1.<br>1. Seituden, den,<br>1. General, und Alfestellauren, Hitelen,<br>1. Keitude, 1. Kuitelen, 1. H. H. H. H. H. H. H. H. H. H. H. H. H.                                                                                                    |
|             |                                                                                                    | 预监                                                                                                    |

#### 第五步 锁定信息

确认申报信息填写无误后,点击"锁定申报信息"按扭,并根据提示锁定申 报信息。

| 返回修 | 改 | 锁定申报信息 | 解锁申报信息 |  |
|-----|---|--------|--------|--|
|     |   |        |        |  |
|     |   |        |        |  |
|     |   |        |        |  |

# 2.4 提交申报

### 2.4.1 在线审核(推荐)

#### 第一步 选择审核方式

锁定申报信息后将自动跳转至选择审核方式页面,选择在线审核。

| 填报信息 ^      | 选择审核方式                | 相关申报问题请联系: 010-685712 |
|-------------|-----------------------|-----------------------|
| 第一步 填报信息    | 在线审核 推荐 🗸             |                       |
| 第二步 锁定/核对信息 |                       |                       |
| 第三步 选择审核方式  | 申前表面核 若无法进行在线审核,请选择此项 |                       |
| 第四步 提交申报    |                       |                       |
| 我的申报        |                       |                       |

注意事项: 若未加入现工作单位, 将无法选择在线审核

-----

第二步 提交申报

请勾选告知承诺书并点击"提交"按钮提交申报信息。

| *申报信息提交后将进入形式审查环节,审查期间无法解锁或修改信息,请您仔细检查核对。<br><b>提交</b> 更换审核方式 我已认真阅读告知承诺书,并已理解和同意遗守本承诺书所有条款 |               | 确认提交                            |
|---------------------------------------------------------------------------------------------|---------------|---------------------------------|
| 提交 更換审核方式 我已认真阅读告知承诺书,并已理解和同意遵守本承诺书所有条款                                                     | 青您仔细检查核对。     | *申报信息提交后将进入形式审查环节,审查期间无法解锁或修改信息 |
| 我已认真阅读告知承诺书,并已理解和同意遵守本承诺书所有条款                                                               | 交 更换审核方式      |                                 |
|                                                                                             | 和同意遵守本承诺书所有条款 | 我已认真阅读告知承诺书,并已现                 |

#### 2.4.2 申请表审核

#### 第一步 选择审核方式

锁定申报信息后将自动跳转至选择审核方式页面,选择申请表审核。

| 填报信息 ^ ^    | 选择审核方式                       | 相关申报问题请联系: 010-6 |
|-------------|------------------------------|------------------|
| 第一步 填报信息    | 在线审核 不符合条件,请选择下方"申请表审核"      |                  |
| 第二步 锁定/核对信息 |                              |                  |
| 第三步 选择审核方式  | <b>申请表审校</b> 若尤法进行在逐审核,请选择即项 |                  |
| 第四步 提交申报    |                              |                  |
| 我的申报        |                              |                  |
|             |                              |                  |

### 注意事项: 若未加入现工作单位, 可选择申请表审核

#### 第二步 下载申请表

选择审核方式后将自动跳转至下载申请表页面,请点击"下载申请表"按钮 下载"申请表--基本信息"与"申请表--附加信息"。

| 填报信息 ^      | 提交申报-下载申请表                                   |                            | 相关申报问题请联系:                 | 010-68571218 | (工作) |
|-------------|----------------------------------------------|----------------------------|----------------------------|--------------|------|
| 第一步 填报信息    | *打印申请表后,请将申请表交由现工作单位                         | 2填写并签字和盖章确认                |                            |              |      |
| 第二步 锁定/核对信息 | *申请表共两贝,两贝均应取得现工作单位的<br>*提交申报时,应上传经由现工作单位签字和 | 1金子和盖阜确认<br>1盖章确认的申请表扫描件或服 | 時(小于20M的JPG/JPEG/PNG/PDF附件 | )            |      |
| 第三步 选择审核方式  | *请确保扫描件或照片上的信息完整且清晰可                         | T9/#                       |                            |              |      |
| 第四步 提交申报    | •                                            | •                          | •                          | •            |      |
| 我的申报        | 下载申请表                                        | 机构盖章确认                     | 上传盖章后的申请表扫描件或照<br>片        | 提交申报         |      |
|             |                                              | 载申请表                       | 申请表已盖章                     |              |      |

#### 第三步 打印申请表并签字和盖章确认

下载申请表后,请打印"申请表--基本信息"与"申请表--附加信息",交 由现工作单位填写相关信息并仔细核对后签字和盖章确认。

申请表--基本信息:

| 商标代理机构评分 (由机构自行填写, 评分范围为0-5分,只   | R有一级、副高级、正高级需要填写): |
|----------------------------------|--------------------|
| 工作单位或推荐机构意见:                     |                    |
| 经审核确认,该申报人所填报的信息真实有效,同意申报。       |                    |
| 审核人签名                       单位盖章 | 年月日                |

申请表--附加信息:

| 工作单位或推荐机构意见: |                       |   |   |   |
|--------------|-----------------------|---|---|---|
| 经审核确认,该申报人所填 | <b>贤的信息真实有效,同意申报。</b> |   |   |   |
| 审核人签名        | 单位盖章                  | 年 | 月 | 日 |

注意事项: 申报一级、副高级和高级的申报人, 应由现工作单位填写机构评分。

-----

第四步 进入提交申报页面

申请表经由**现工作单位**填写相关信息并**签字**和**盖章**确认后,请依前述操作再 次进入下载申请表页面,并点击"申请表已盖章"按钮进行下一步操作。

| 填报信息 ^      | 提交申报-下载申请表                                                             | 相关申报问题请联系: 010-68571218 (工作            |
|-------------|------------------------------------------------------------------------|----------------------------------------|
| 第一步 填报信息    | *打印申请表后,请将申请表交由现工作单位填写并签字和盖章确认                                         |                                        |
| 第二步 锁定/核对信息 | "申请表共两贝,两贝均应取得姚上作单位的签字和盖章确认<br>*提交申报时,应上传经由现工作单位签字和盖章确认的申请表扫描件或照片(小于20 | IM拾5JPG/JPEG/PNG/PDF附件)                |
| 第三步 选择审核方式  | *请确保扫描件或照片上的信息完整且清晰可辨                                                  |                                        |
| 第四步 提交申报    | ••                                                                     | ••                                     |
| 我的申报        | 下载申请表 机构盖章确认 上传盖                                                       | 各后的申请表扫描件或照 提交申报<br>片                  |
|             | 下载由清表                                                                  | ●□□□□□□□□□□□□□□□□□□□□□□□□□□□□□□□□□□□□□ |
|             |                                                                        |                                        |

#### 第五步 上传申报文件

进行上一步操作后将自动跳转至提交申报页面,请根据提示上传**盖章后的** "申请表--基本信息"与"申请表--附加信息"及其他申报材料。

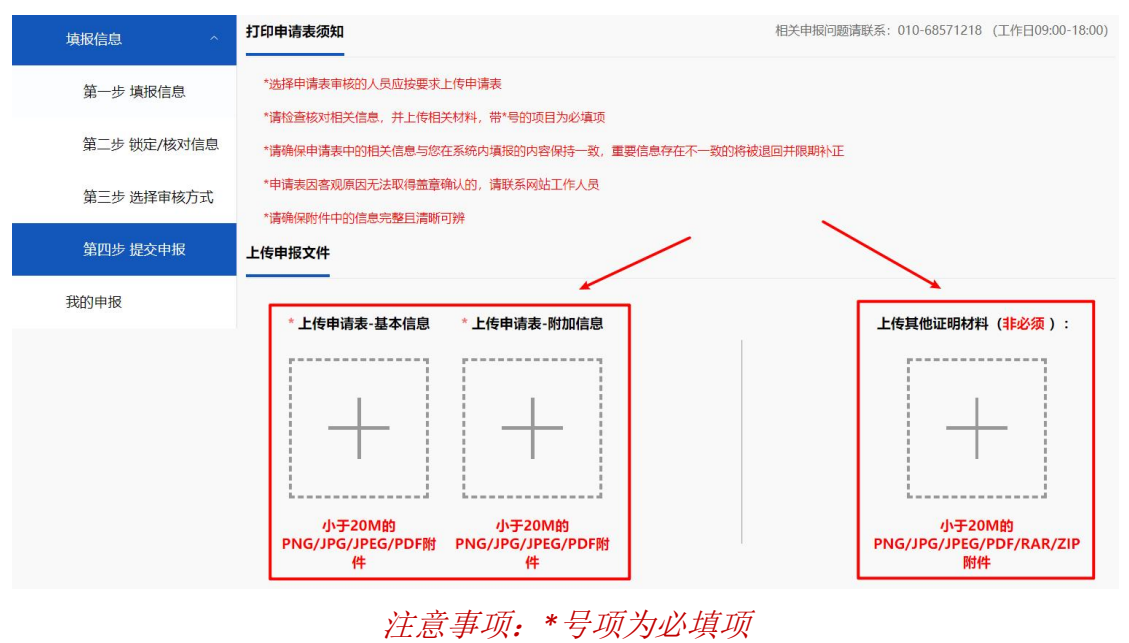

-----

#### 第六步 提交申报

上传申报文件后,若确认无误,请**勾选**告知承诺书并点击"**提交**"按钮提交 申报信息。

| 中报信息提交后将进入形式审 | 日查环节,申查期间无法解锁<br>我已认真阅读告知承诺 | 或修改信息,请您仔细检查<br>提交<br>请书,并已理解和同意遵守本; | 核对。<br>更换审核方式<br>承诺书所有条款 |  |  |
|---------------|-----------------------------|--------------------------------------|--------------------------|--|--|
|---------------|-----------------------------|--------------------------------------|--------------------------|--|--|

### 2.5 等待审查及评价结果

提交申报后,审查情况、评价结果以及入库后续事宜将以短信或站内信的形 式进行通知,相关信息可在登录网站后进入 「**个人中心」** >> 「**入库申报」** >> 「**我的申报」** 进行查询,评价公示公告等事宜请关注网站新闻公告。

|                          | 商标人          | 才库《 商标代理                                                                             | 原业能力评价        | 标准》正         | 式发布。                                               | 击进入 ▶ |
|--------------------------|--------------|--------------------------------------------------------------------------------------|---------------|--------------|----------------------------------------------------|-------|
| <b>梁 1本</b> 有非少名<br>命 首页 | 中加英才<br>8人7库 | 构筑中国知识产权人才新生态<br>A Sea House in a Miller back and the method is a sea<br>同入库申报 自公示公告 | 告 - ① 文件下载    | 欢迎<br>承 专家团队 | 悠, 136****2062 10000000000000000000000000000000000 | 消息中心  |
|                          |              | ゴカレメフナカ                                                                              | ₹ <u>₩</u> 曲7 |              |                                                    | Y     |

个人中心入口:(登录账号后将鼠标移入头像,点击"个人中心"按钮进入)

| 个人中心          | 基础信息 |      |  |
|---------------|------|------|--|
| <b>丹</b> 我的信息 |      |      |  |
| → 入库维护        |      |      |  |
| <b>兰</b> 我的记录 |      |      |  |
| ◎ 隐私设置        | -    |      |  |
| ▶ 账户安全        |      |      |  |
| 入库申报 >        |      | 上传头像 |  |
| 消息中心 >        | 账号信息 |      |  |

### 入库申报入口: (进入个人中心后,点击"入库申报"按钮进入)

### 我的申报入口: (进入入库申报系统后,点击"我的申报"按钮进入)

| 填打 | 很信息 ~       | 我的技能检测     |        |        |     |          | 相关申报问题 | 西请联系: 010-68571218 | (工作日09:00-18:00) |
|----|-------------|------------|--------|--------|-----|----------|--------|--------------------|------------------|
| 1  | 第一步 填报信息    | *您当前暂无需要参加 | 叩的技能测验 |        |     |          |        |                    |                  |
| į  | 第二步 锁定/核对信息 |            |        |        |     |          |        |                    |                  |
| ;  | 第三步 选择审核方式  | 我的申报信息     | /      |        |     |          |        |                    |                  |
|    | 第四步 提交申报    | 申报时间       | 申报级别   | 当前环节   | 当前状 | 态        | 状态详情   | 评价成绩               | 评价结果             |
|    |             | 2023-01-11 | 高级     | 符合性审查  | 未通过 | <u>4</u> | 查看     | /                  | 1                |
| 我们 | 的申报         | 2023-01-11 | 高级     | 评价结果公布 | 评价完 | 成        | 查看     | -9.4               | 12.              |
|    |             | 2023-01-11 | 高级     | 形式审查   | 未通道 | 4        | 查看     | /                  | 1                |
|    |             | 2023-01-11 | 高级     | 形式审查   | 未通  | <u>1</u> | 查看     | 7                  | /                |
|    |             |            |        |        |     | 共1页      | 上一页    | 1 下一页              | 1 跳转             |